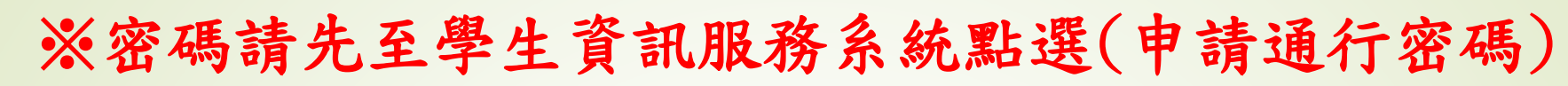

-

明新學校財團法人

| Inghain University of Science and | 大學<br>Technology |
|-----------------------------------|------------------|
| 校務學生                              | 資訊系統             |
| 學號/ID                             |                  |
| 學號/ID                             |                  |
| 密碼/PW                             |                  |
| 密碼/PW                             |                  |
| 換驗證碼<br>KWASE                     | 輸入驗證碼            |
|                                   | 登入/Sign In       |
| 忘記密碼/Forgot PW                    | 申請通行密碼           |

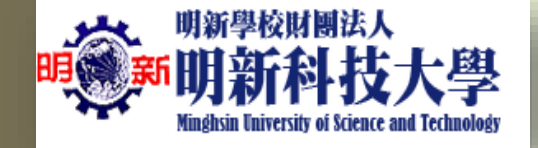

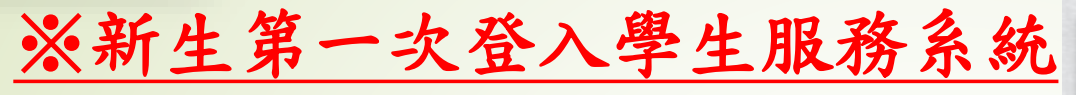

# ,請先申請通行密碼

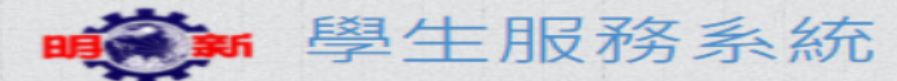

## Student Info System

## ▶ 快速登入 學生服務系統 這 請輸入您的帳號密碼 學號(Studend ID) 密碼(Password) 輸入驗證碼(Captcha) HDTXA ※驗證碼看不清,請點擊圖片刷新。 %Click on the picture to refresh the Captcha 注意事項Notes 登入 Log in 學雜費繳費 選課主機1 選課主機2 選課主機3 選課主機4 選課主機5

◆忘記密碼 I forgot my password

申請/重置密碼&郵件 Create/Reset Password&Email → ▲ 新生申請通行密碼

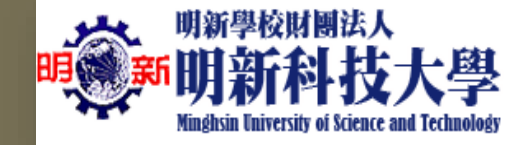

2

3

# 登入後,系統選擇依序點選如下圖示1.2.3.

 $\sim$ 

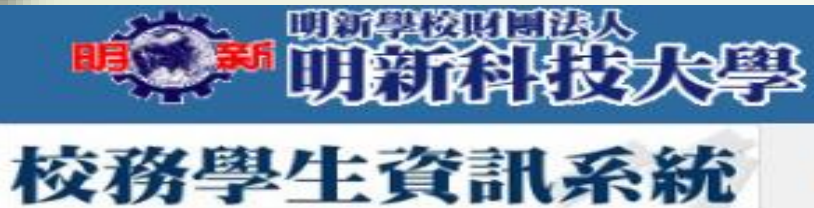

▲ 四技樂服四甲/N07130003/陳穎春 > % 系統服務一覽

| Septem of the State | MERCE |   |
|---------------------|-------|---|
| 7年15名約1             | 4 m - |   |
| えいギバルエ              | 125   | - |
|                     |       |   |

[學務]學務管理資訊作業

## 選擇系統子選單

[學務]各項費用申請系統

● 回公告一覧
 ● 日公告一覧
 ● 日公告一覧
 ● 日公告一覧
 ● 日公告一覧

## 汽機車停車線上申請

| 功能選單 | 服務系統名稱              |
|------|---------------------|
| 前往   | [學務]學生證照填報、畢業門檻審核系統 |
| 前往   | [住宿]學生住宿管理系統        |
| 前往   | [學務]班會暨導生互動紀錄管理     |
| 前往   | [學務]畢業生相關資料輸入       |
| 前往   | [學務]學生軟能力志願服務認證系統   |
| 前往   | [學務]就學貸款系統          |
| 前往   | [學務]學雜費減免系統         |
| 前往   | [學務]弱勢助學金系統         |
| 前往   | [學務]各項費用申請系統        |
| 前往   | [總務]郵件包裹管理系統        |
| 前往   | [會計]學生退費帳號管理        |

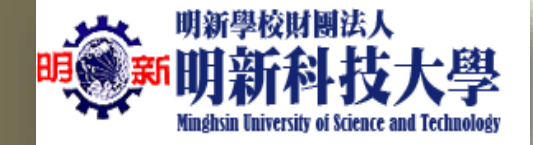

# 點選新增資料後填寫申辦的汽、機車資料

#### **"明新科技**大學 校務學生資訊系統 ▲ 四技樂服四甲/N07130803/陳穎春 > % 4c601 汽機車停車線上申請 撰擇系統主撰單 110學年 ~ 申請學年 新增資料 新 [學務]學務管理資訊作業 選擇系統子選單 重牌號碼 廠 牌 學年 金額 功能 收費基準 [學務]各項費用申請系統 額 角 亩 別 應繳金額:NT\$0元 已繳金額:NT\$0元 溢(缺)繳金額:NT\$0元 分 回公告一覽

### 1 【個人資料蒐集相關事項】

總務處/事務組將遵循「個人資料保護法」之規定妥善處理,並採取資料保護措施。

利用本表所載之個人資料,您有權提出要求更正、補充、刪除及註銷這些個人資料,或提出反對將您的個人資料用於各類行銷。

## ★【注意事項】

▶ 各項費用申請作業

汽機車停車線上申請

\*適用於日間部/進修推廣部在校學生(含新生、轉學生、身心障礙生、孕婦生)。

1.110/09/13~10/17為學生辦理車證事宜,期間內開放車輛免費通行。

2.自110學年度起,(新生)汽機車領證程序變更,各班班代無需再彙整學生資料至事務組審核,各類車證申辦請參考事務組公告編
 3.申辦汽車車證,請自行持繳費單收據辦理(日間部請到總務處/事務組,進修推廣處請到進修綜合事務組)。

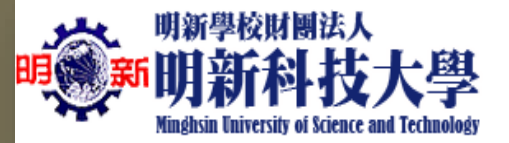

# 資料填寫完成後再點選一次新增資料(如圖1),最後再點選列印繳費單即可(如圖2)。

|   | •••••••••••••••••••••••••••••••••••••• | <u>p</u>       |                  |                     |                           | Ĩ,                                                     |                                                                          |                                                                                             |                                                                                                    |                                                                 |                                          |
|---|----------------------------------------|----------------|------------------|---------------------|---------------------------|--------------------------------------------------------|--------------------------------------------------------------------------|---------------------------------------------------------------------------------------------|----------------------------------------------------------------------------------------------------|-----------------------------------------------------------------|------------------------------------------|
|   | 校務學生資訊系統                               | 💄 四技樂服四        | 9甲/N07230003/陳穎春 | > 🗞 4c601 線上申請作業_編輯 | 校務學生資訊系統                  | 💄 四技樂服                                                 | 四甲/N07130003                                                             | 3/陳穎春 > % 4c601 汽機                                                                          | 朝中停重停止由结                                                                                           |                                                                 |                                          |
|   | 選擇系統主選單                                | 新増資料           | 回前一頁             |                     | [學務]學務管理資訊作業 >            | 申請學年                                                   | 110學年 >                                                                  | ✓ 新增資料                                                                                      | ➡ 列印繳費單                                                                                            |                                                                 |                                          |
|   | [學務]學務管理資訊作業 >                         |                |                  |                     | 選擇系統子選單<br>[學務]各項費用申請系統 > | 功能                                                     | 學年                                                                       | 收費基準                                                                                        | 車牌號碼<br>車 別                                                                                        | 廠 牌<br>顏 色                                                      | 金額                                       |
|   | 送達糸統子医単<br>[學務]各項費用申請系統 ∨              | »聯絡電話:         | 0932171776       | ◎手機格式如:0910123456   | 金融 回公告一覧                  | 編輯                                                     | 110                                                                      | 全學年                                                                                         | 機車<br>nmm-123                                                                                      | ymaha<br>白                                                      | 400                                      |
|   | 金融 回公告一覧                               | »車牌號碼:         | nmm-123          | (請輸入汽(機)車之車牌號碼)     | ▶ 各項費用申請作業 ✓ ▶ 方機車停車線上申請  | 應繳金額                                                   | :NT\$400元 已約                                                             | 敫金額: <mark>NT\$0</mark> 元 缺繳金                                                               | 額:- <b>NT\$40</b> 0元                                                                               |                                                                 |                                          |
|   | ▲ 各項費用申請作業 ✓                           | »車 別:          | 學生機車 > (請挑選      | 機車或汽車)              |                           | 1 【個人前                                                 | 間料蒐集相關事項                                                                 | Ę)                                                                                          |                                                                                                    |                                                                 |                                          |
| / | - 「九磯卑侵卑線上甲請                           | »金額:           | 400元             |                     |                           | 總務處/<br>利用本表                                           | 事務組將遵循「(<br>長所載之個人資料                                                     | 個人資料保護法」之規定<br>4,您有權提出要求更正                                                                  | 2妥善處理,並採取資料保護<br>、補充、刪除及註銷這些個                                                                      | ŧ措施。<br>人資料,或提出反對將約                                             | 您的個人資料用於                                 |
|   |                                        | »廠 府·<br>»顏 色: | ymana<br>白       | (請輸入汽(機)単的廠牌)       |                           | ★【注意事                                                  | 耳道】                                                                      |                                                                                             |                                                                                                    |                                                                 |                                          |
|   |                                        | 新増資料           | 回前一頁             |                     |                           | *適用加<br>1.110/09<br>2.自110-<br>3.申辦汽<br>4.已申辦<br>5.若有汽 | 《日間部/進修推/<br>9/13~10/17為學<br>學年度起,(新生<br>這車車證,請自行<br>隨機車停車證者<br>減機車相關問題, | 廣部在校學生(含新生、i<br>生辦理車證事宜,期間)<br>;)汽機車領證程序變更,<br>;持繳費單收據辦理(日間<br>;,請繼續使用原E-tag標<br>請查詢公告網頁,日間 | 轉學生、身心障礙生、孕婦:<br>內開放車輛免費通行。<br>各班班代無需再彙整學生資<br>]部請到總務處/事務組,進伸<br>(箛/ហ撕下),並持繳費單收:<br>部(總務處/事務組)、進修推 | 生)。<br>料至事務組審核,各類<br>修推廣處請到進修綜合事<br>據確認開卡,日間部至(<br>廣處(進修綜合事務組)或 | 車證申辦請參考<br>[務組]。<br>總務處/事務組)<br>(聯繫承辦人員, |

| 明新學校財團<br>明美新<br>明新科<br>Minghsin University of | 法人<br>技フ<br>Science and | 大學<br>I Technology |                          | 1. 新增完         2. 若要再         借註: 汽                                                                                                    | 成後,顯示<br>新增第二台<br>、機重停重  | 個人車籍資<br>以上汽、機<br>證若要新增 | 料 > 點<br>車,請再<br>第二公, | ;選(列印繳費員<br>-點選新增資料<br>合再收取第二 | 程)。<br>。<br><b>会費用</b> ,以此≭ | 百推 ,             |
|------------------------------------------------|-------------------------|--------------------|--------------------------|----------------------------------------------------------------------------------------------------|--------------------------|-------------------------|-----------------------|-------------------------------|-----------------------------|------------------|
|                                                |                         |                    |                          | 機)車停車                                                                                                    | 超只對應-                    | 一台汽(機)車                 |                       |                               |                             |                  |
|                                                | 、<br>沃得                 | <u>ç</u>           |                          |                                                                                                    |                          |                         |                       |                               | 8                           | N07130003<br>陳熲春 |
| 校務學生資訊系                                        | 統                       | 🔓 四技樂服四            | 甲/N07130003/陳穎           | 項春 > %4c601→1機車停車                                                                                                    | 線上申請                     |                         |                       |                               |                             |                  |
| 選擇系統主選單<br>[學務]學務管理資訊作業                        | ~                       | 申請學年               | 110學年 ~                  | 新增資料     日     日 |                          |                         |                       |                               |                             |                  |
| 選擇系統子選單<br>[學務]各項費用申請系統                        | ×.                      | 功能                 | 學年                       | 收費基準                                                                                                    | 車牌號碼<br>車 別              | 廠牌顏色                    | 金額                    | 退補扣金額                         | 退補扣原因                       | 狀態               |
| ④ 回公告一覧                                        |                         | 應繳金額:N             | T\$0元 已繳金額:              | : <mark>NT\$0</mark> 元 溢(缺)繳金額:N                                                                                                    | IT\$0元                   |                         |                       |                               |                             |                  |
| 各項費用申請作業                                       | $\sim$                  |                    |                          |                                                                                                    |                          |                         |                       |                               |                             |                  |
| - 汽機車停車線上申請                                    |                         | 1 個人資料             | 蒐集相關事項】                  |                                                                                                    |                          |                         |                       |                               |                             |                  |
|                                                |                         | 總務處/事務<br>利用本表所    | 新組將遵循「個人」<br>載之個人資料,您    | 資料保護法」之規定妥善處<br>國有權提出要求更正、補充                                                                                                    | 定理,並採取資料保護<br>、刪除及註銷這些個人 | 措施。<br>資料,或提出反對將您的      | 的個人資料用於各              | 類行銷。                          |                             |                  |
|                                                |                         | ★【注意事項             | 1                        |                                                                                                    |                          |                         |                       |                               |                             |                  |
|                                                |                         |                    | 미미 슈티 /스타 //아니라, r르= ㅅ미. | 大达图上/本矿上 共网止                                                                                                    | 古》陈秋年 元母年(               |                         |                       |                               |                             |                  |
|                                                |                         | * 適用於日             | 间部/建修推廣部                 | 住校学生(言新生、轉學生                                                                                                    | 、牙心陧礙生、字婦生               | 0                       |                       |                               |                             |                  |

1.110/09/13~10/17為學生辦理車證事宜,期間內開放車輛免費通行。

2.自110學年度起,(新生)汽機車領證程序變更,各班班代無需再彙整學生資料至事務組審核,各類車證申辦請參考事務組公告網頁。

3.申辦汽車車證,請自行持繳費單收據辦理(日間部請到總務處/事務組,進修推廣處請到進修綜合事務組)。

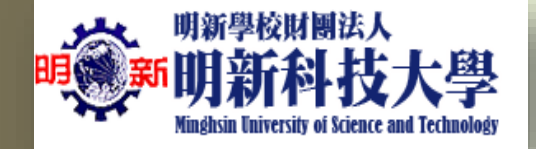

注意:電腦申請若無法出現列印繳費單畫面時,請檢查瀏覽器是否解除「開啟快顯封鎖程式」,操作步驟如下:

## •IE 解除封鎖

(1)請點選「工具」→「網際網路選項」。

- □ → 網頁(P) → 安全性(S) →
   1 重新開啓上次的瀏覽工作階段(S)
   □ 快顯封鎖程式(P)
   □ 管理附加元件(A)
   離線工作(W)
   相容性檢視(Y)

F12

建議的網站(<u>G</u>)

5

灾 網際網路選項(0)

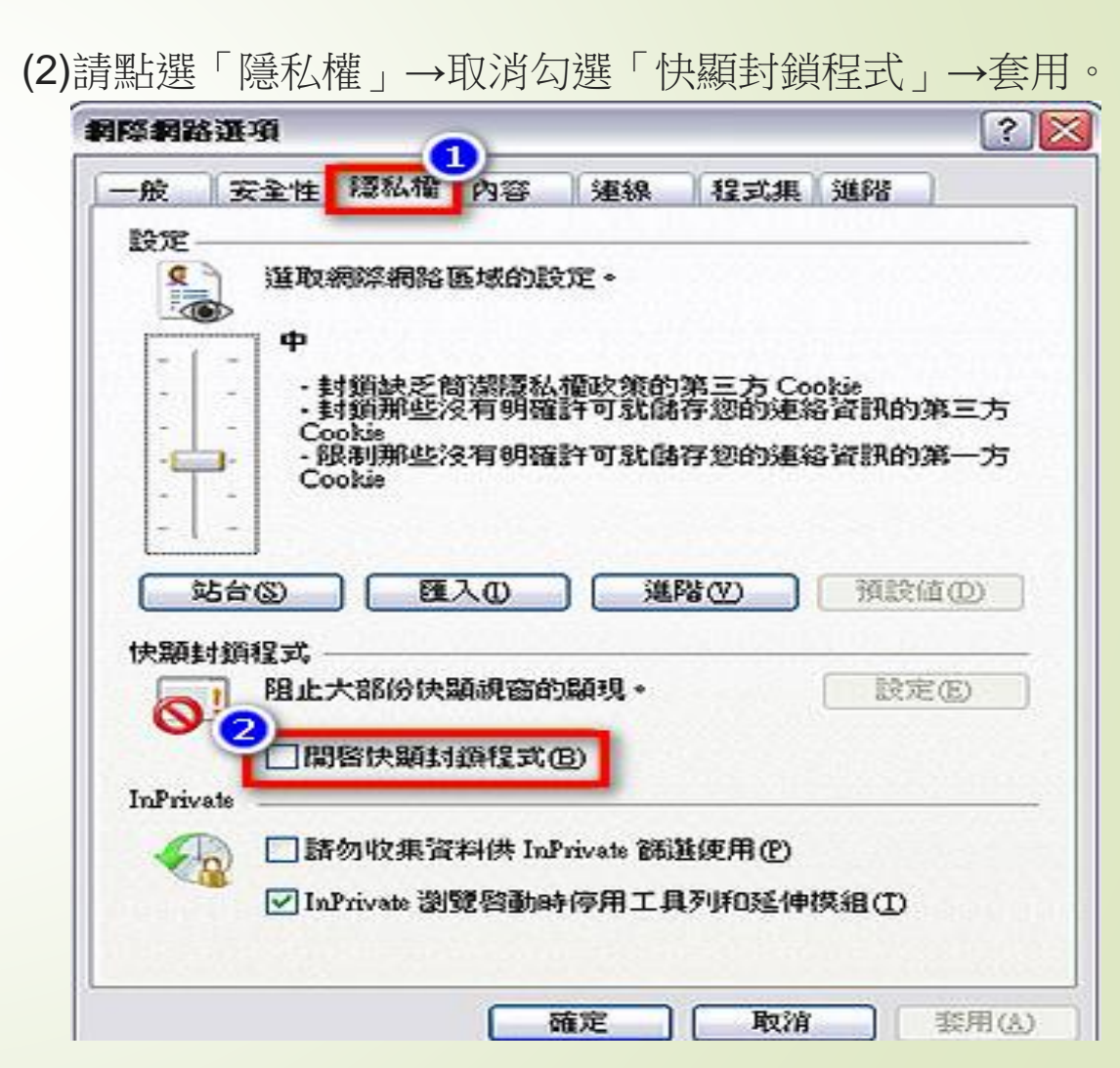

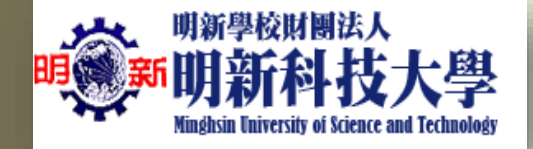

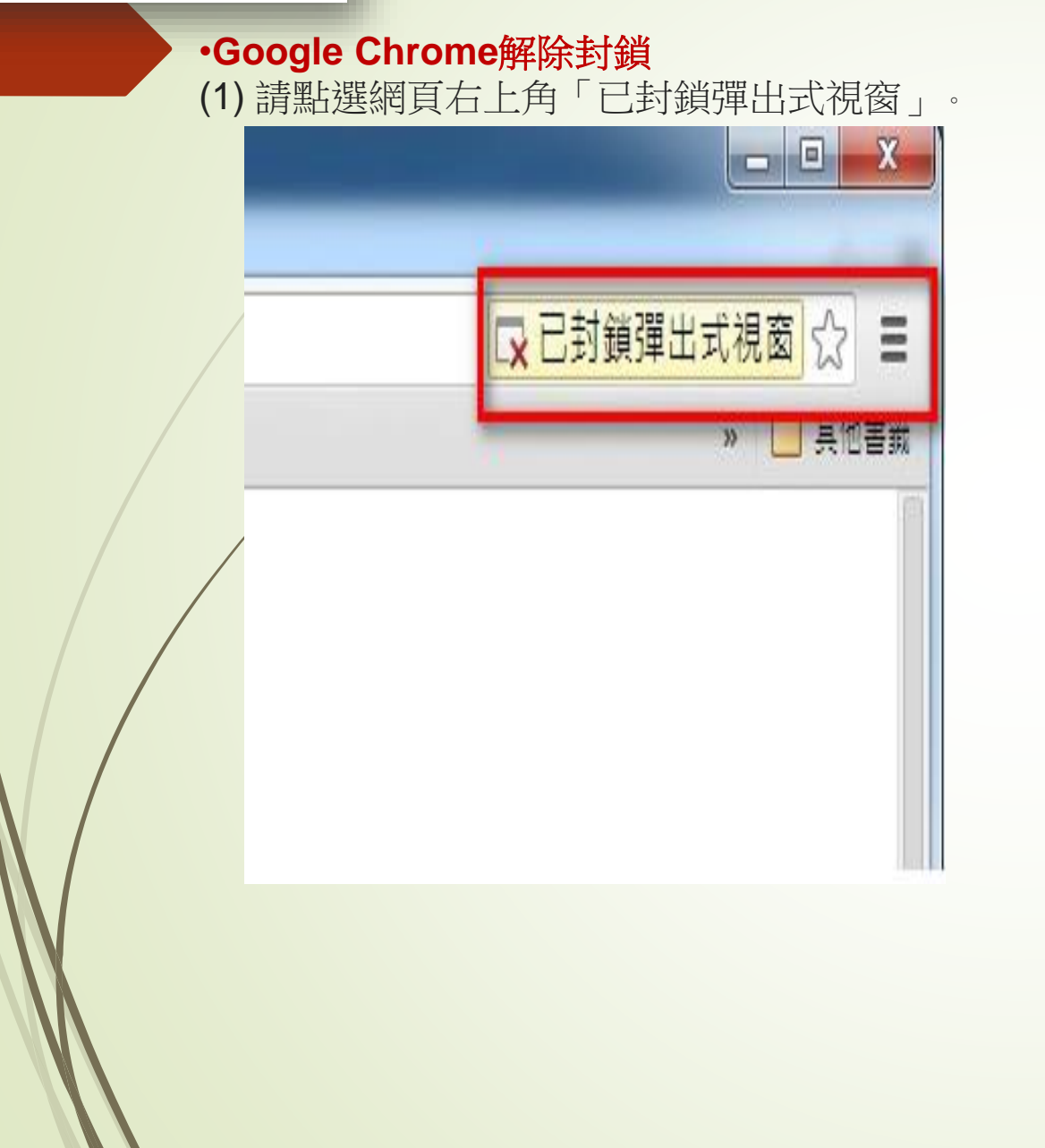

| 元成」。                                        |         | ] X        |
|---------------------------------------------|---------|------------|
|                                             |         | ☆ <b>=</b> |
| ▲ 系統已封鎖此網員的下列揮出<br>                         | 式視窗∶    | 其他書筆       |
| <ul> <li>永遠顯示</li> <li>繼續封鎖彈出式視窗</li> </ul> | 」的彈出式視窗 |            |
| <u>管理封鎖彈出式視窗設定</u>                          | 完成      |            |

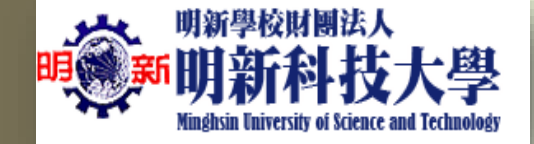

單位

車號

**申辦汽車通行證**:請上網(校務學生資訊系統連結)申請並完成繳費後,持繳費單據至事務 組辦理系統開通及通行證領取等作業程序。

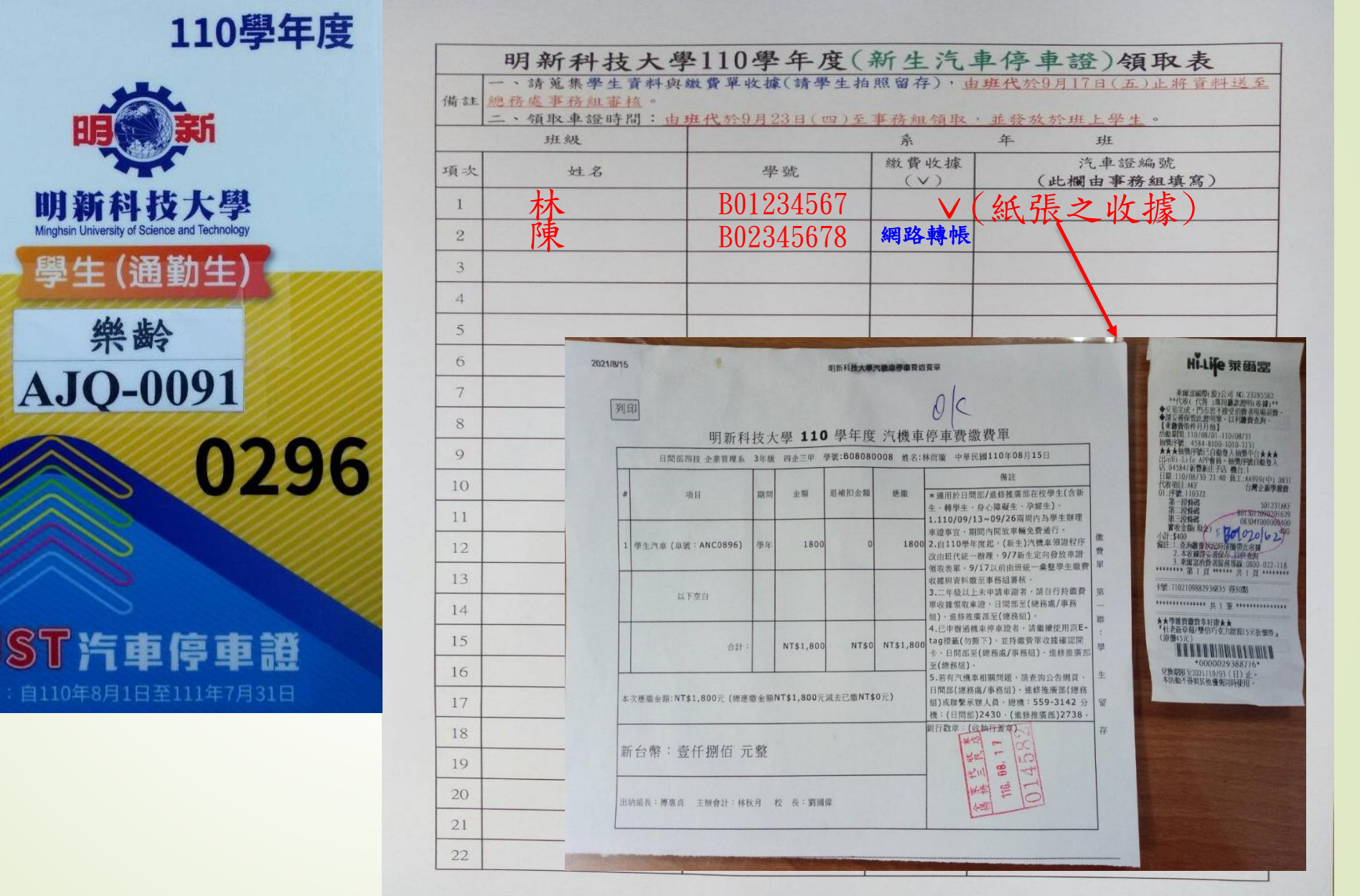

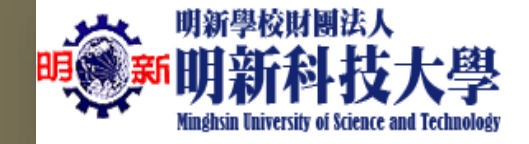

1. 機車通行證:請上網(校務學生資訊系統連結)申請並完成繳費後,車牌辨識系統會自動加入辨識及開通。(無須領取通行證,繳費單據自行留存備查)

2. 無牌照電動機車:須辦理本校E-tag通行證感應進出校園停車場。請上網(校務學生資訊系統連結)申請並完成繳費後,持繳費單據至事務組辦理系統開通及通行證領取等作業程序。

|    | 明新科技大學                     |                       |             |                        |                                                                                                    |
|----|----------------------------|-----------------------|-------------|------------------------|----------------------------------------------------------------------------------------------------|
| 備註 | 一、請學生資料與繳費單<br>核。          | E-tag通行證              |             |                        |                                                                                                    |
|    | 二、領取車證時間: <u>由<b>班</b></u> | <b>代</b> 於9月24日(四)至事系 |             |                        |                                                                                                    |
|    | 班級                         |                       | 斑           |                        |                                                                                                    |
| 項次 | 學號                         | 姓名                    | 繳費收據<br>(V) | E-TAG 編號<br>(此欄由事務組填寫) |                                                                                                    |
| 1  |                            |                       |             |                        |                                                                                                    |
| 2  |                            |                       |             |                        |                                                                                                    |
| 3  |                            |                       |             |                        |                                                                                                    |
| 4  |                            |                       |             |                        |                                                                                                    |
| 5  |                            |                       |             |                        |                                                                                                    |
| 6  |                            |                       |             |                        | 020 11365                                                                                                    |
| 7  |                            |                       |             |                        |                                                                                                    |
| 8  |                            |                       |             |                        |                                                                                                    |
| 9  |                            |                       |             |                        |                                                                                                    |
| 10 |                            |                       |             |                        | ······                                                                                                    |
| 12 |                            |                       |             |                        |                                                                                                    |
| 13 |                            |                       |             |                        | je.€                                                                                                    |
| 14 |                            |                       |             |                        | in in the second second second second second second second second second second second second second second se |
| 15 |                            |                       |             |                        |                                                                                                    |
| 16 |                            |                       |             |                        |                                                                                                    |
| 17 |                            |                       |             |                        |                                                                                                    |
| 18 |                            |                       |             |                        |                                                                                                    |
| 19 |                            |                       |             |                        |                                                                                                    |
| 20 |                            |                       |             |                        |                                                                                                    |
| 21 |                            |                       |             |                        |                                                                                                    |
| 22 |                            |                       |             |                        |                                                                                                    |

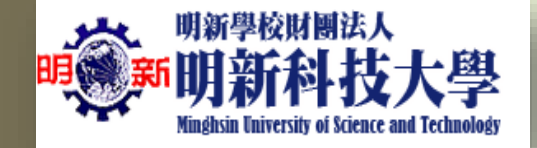

 $\mathbf{V}$ 

腳踏車通行證:請攜帶學生證至事務組辦理領取通行證等作業程序。

|                                                                                                    |     | 明新科技力                | 大學110學年月                      | 度(新生自行車位                    | 亭車證)領取表                |
|----------------------------------------------------------------------------------------------------|-----|----------------------|-------------------------------|-----------------------------|------------------------|
|                                                                                                    | 備註二 | 、請蒐集學生資料<br>、領取車證時間: | , 由現代於9月17日(3<br>由現代於9月23日(四) | 5)止將資料送至總務處事<br>至事務組領取,並發放於 | <u>務組審核</u> 。<br>班上學生。 |
|                                                                                                    |     | 班級                   |                               | 条 年                         | 斑                      |
| - 1                                                                                                    | 項次  | 姓名                   | 學號                            | 連絡電話<br>(手機號碼)              | 自行車證編號<br>(此欄由事務組填寫)   |
|                                                                                                    | 1   |                      |                               |                             |                        |
|                                                                                                    | 2   |                      |                               |                             |                        |
| Real Provide August August | 3   |                      |                               |                             |                        |
| 明新學校財團法人明新科技大學<br>Minghsin University of Science and Technology                                                                                                    | 4   |                      |                               |                             |                        |
|                                                                                                    | 5   |                      |                               |                             |                        |
|                                                                                                    | 6   |                      |                               |                             |                        |
|                                                                                                    | 7   |                      |                               |                             |                        |
| T X                                                                                                    | 8   |                      |                               |                             |                        |
|                                                                                                    | 9   |                      |                               |                             |                        |
|                                                                                                    | 10  |                      |                               |                             |                        |
|                                                                                                    | 11  |                      |                               |                             |                        |
|                                                                                                    | 12  |                      |                               |                             |                        |
|                                                                                                    | 13  |                      |                               |                             |                        |
|                                                                                                    | 14  |                      |                               |                             |                        |
|                                                                                                    | 15  |                      |                               |                             |                        |
|                                                                                                    | 16  |                      |                               |                             |                        |
| and the second second second second second second second second second second second second second second second                                                                                                    | 17  |                      |                               |                             |                        |
|                                                                                                    | 18  |                      |                               |                             |                        |
|                                                                                                    | 19  |                      |                               |                             |                        |
|                                                                                                    | 20  |                      |                               |                             |                        |
|                                                                                                    | 21  |                      |                               |                             |                        |
|                                                                                                    | 22  |                      |                               |                             |                        |

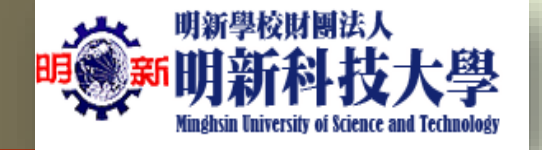

# 新生汽機車通行證申請作業通知

- 機車通行證:請上網(校務學生資訊系統連結)申請並完成 繳費後,車牌辨識系統會自動加入辨識及開通。(無須領取 通行證,繳費單據自行留存備查)
- 汽車通行證:請上網(校務學生資訊系統連結)申請並完成 繳費後,持繳費單據至事務組辦理系統開通及通行證領取 等作業程序。
- 3. **腳踏車通行證**:請攜帶學生證至事務組辦理領取通行證等 作業程序。
- 4. <u>無牌照電動機車</u>:須辦理本校E-tag通行證感應進出校園停 車場。請上網(校務學生資訊系統連結)申請並完成繳費後, 持繳費單據至事務組辦理系統開通及通行證領取等作業程 序。

明新科技大學 學生汽、機車停車場路線圖 110.08

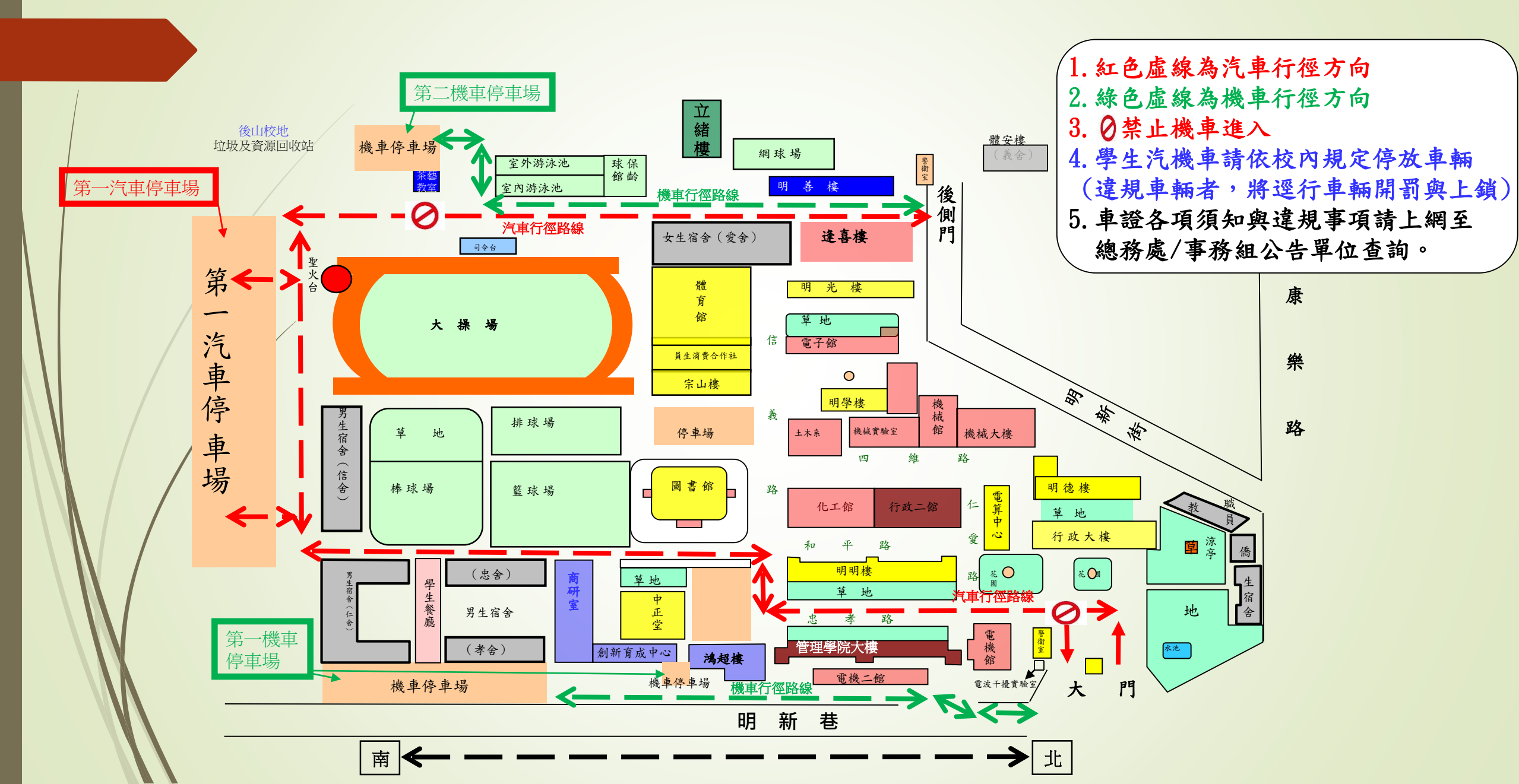

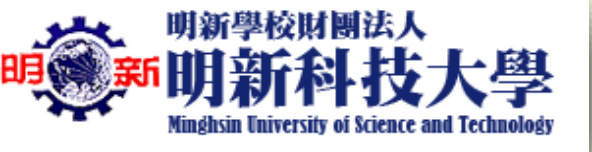

學生日後變更車輛資料或對汽機車通行證有問題者,請聯繫以下負責窗口。

日間部:請至行政大樓1F總務處/事務組諮詢 或撥打總機5593142轉分機2430